# HP Deskjet D2500 series

Reference Guide คู่มืออ้างอิง Pedoman Acuan

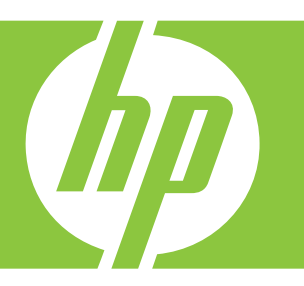

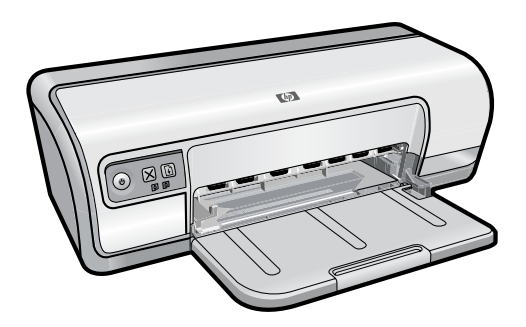

For information on setting up the printer, refer to the Setup Guide. For information on using the printer, see the electronic Help.

Windows: To access Help, click Start > All Programs > HP > HP Solution Center.

Macintosh: To access Help, click Help > Mac Help. Then click Library > HP Product Help. หากต้องการข้อมูลเพื่อการติดตั้ง เครื่องพิมพ์กรุณาดูคู่มือการติดตั้ง หากต้องการข้อมูลเกี่ยวกับการใช้ งานเครื่องพิมพ์กรุณาดูวิธีใช้แบบอิ เล็กทรอนิกส์

Windows: ในการติดตั้งวิธีใช้ แบบอิเล็กทรอนิกส์ ใส่แผ่นซีดี ซอฟต์แวร์ลงในคอมพิวเตอร์แล้ว ปฏิบัติตามคำแนะนำบนหน้าจอ

Macintosh: ในการเข้าสู่ วิธีใช้แบบอิเล็กทรอนิกส์ คลิกที่ Help (วิธีใช้) > Mac Help (วิธีใช้สำหรับเครื่อง Mac) จากนั้นคลิกที่ Library (ไลบรารี) > HP Product Help (วิธีใช้ผลิตภัณฑ์ของ нค) Untuk mendapatkan informasi mengenai pemasangan printer, bacalah Panduan Pemasangan. Untuk mendapatkan informasi mengenai penggunaan printer, bacalah Bantuan elektronik.

Windows: Untuk menginstal Bantuan, masukkan CD perangkat lunak ke komputer dan ikuti instruksi pada layar.

Macintosh: Untuk mengakses Bantuan elektronik, klik Help > Mac Help. Kemudian klik Library > HP Product Help.

Need more help?

ต้องการความช่วยเหลือเพิ่มเติม?

Perlu bantuan lagi?

www.hp.com/support

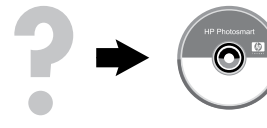

#### HP worldwide support

| Africa (English speaking)       | +27 11 2345872                        |  |
|---------------------------------|---------------------------------------|--|
| Afrique (francophone)           | +33 1 4993 9230                       |  |
| 021 67 22 80                    | الجزائر                               |  |
| Argentina (Buenos Aires)        | 54-11-4708-1600                       |  |
| Argentina                       | 0-800-555-5000                        |  |
| Australia                       | www.hp.com/support/australia          |  |
| Österreich                      | www.hp.com/support                    |  |
| 17212049                        | البحرين                               |  |
| België                          | www.hp.com/support                    |  |
| Belgique                        | www.hp.com/support                    |  |
| Brasil (Sao Paulo)              | 55-11-4004-7751                       |  |
| Brasil                          | 0-800-709-7751                        |  |
| Canada                          | 1-(800)-474-6836<br>(1-800 hp invent) |  |
| Central America & The Caribbean | www.hp.com/support                    |  |
| Chile                           | 800-360-999                           |  |
| 中国                              | www.hp.com/support/china              |  |
| Colombia (Bogotá)               | 571-606-9191                          |  |
| Colombia                        | 01-8000-51-4746-8368                  |  |
| Costa Rica                      | 0-800-011-1046                        |  |
| Česká republika                 | 810 222 222                           |  |
| Danmark                         | www.hp.com/support                    |  |
| Ecuador (Andinatel)             | 1-999-119 🕾 800-711-2884              |  |
| Ecuador (Pacifitel)             | 1-800-225-528<br>2 800-711-2884       |  |
| (02) 6910602                    | مصر                                   |  |
| El Salvador                     | 800-6160                              |  |
| España                          | www.hp.com/support                    |  |
| France                          | www.hp.com/support                    |  |
| Deutschland                     | www.hp.com/support                    |  |
| Ελλάδα (από το εξωτερικό)       | + 30 210 6073603                      |  |
| Ελλάδα (εντός Ελλάδας)          | 801 11 75400                          |  |
| Ελλάδα (από Κύπρο)              | 800 9 2654                            |  |
| Guatemala                       | 1-800-711-2884                        |  |
| 香港特別行政區                         | www.hp.com/support/hongkong           |  |
| Magyarország                    | 06 40 200 629                         |  |
| India                           | www.hp.com/support/india              |  |
| Indonesia                       | www.hp.com/support                    |  |
| +971 4 224 9189                 | العراق                                |  |
| +971 4 224 9189                 | الكريت                                |  |
| +971 4 224 9189                 | فينان                                 |  |
| +971 4 224 9189                 | قىلر                                  |  |
| +971 4 224 9189                 | اليهن                                 |  |
| Ireland                         | www.hp.com/support                    |  |
| 1-700-503-048                   | שראל                                  |  |
| Italia                          | www.hp.com/support                    |  |
| Jamaica                         | 1-800-711-2884                        |  |

**(P)** 

| www.ł       | np.com/ | 'sup | port |
|-------------|---------|------|------|
| ** ** ** ** | ip.com/ | 300  | 2011 |

| 14                        | www.np.com/support/japan     |
|---------------------------|------------------------------|
| 0800 222 47               | لأردن                        |
| 한국                        | www.hp.com/support/korea     |
| Luxembourg                | www.hp.com/support           |
| Malaysia                  | www.hp.com/support           |
| Mauritius                 | (262) 262 210 404            |
| México (Ciudad de México) | 55-5258-9922                 |
| México                    | 01-800-472-68368             |
| 081 005 010               | مغرب                         |
| Nederland                 | www.hp.com/support           |
| New Zealand               | www.hp.com/support           |
| Nigeria                   | (01) 271 2320                |
| Norge                     | www.hp.com/support           |
| 24791773                  | مان                          |
| Panamá                    | 1-800-711-2884               |
| Paraguay                  | 009 800 54 1 0006            |
| Perú                      | 0-800-10111                  |
| Philippines               | www.hp.com/support           |
| Polska                    | 0801 800 235                 |
| Portugal                  | www.hp.com/support           |
| Puerto Rico               | 1-877-232-0589               |
| República Dominicana      | 1-800-711-2884               |
| Reunion                   | 0820 890 323                 |
| România                   | 0801 033 390                 |
| Россия (Москва)           | +7 495 7773284               |
| Россия (Санкт-Петербург)  | +7 812 3324240               |
| 800 897 1415              | سعوبية                       |
| Singapore                 | www.hp.com/support/singapore |
| Slovensko                 | 0850 111 256                 |
| South Africa (RSA)        | 0860 104 771                 |
| Suomi                     | www.hp.com/support           |
| Sverige                   | www.hp.com/support           |
| Switzerland               | www.hp.com/support           |
| 臺灣                        | www.hp.com/support/taiwan    |
| ไทย                       | www.hp.com/support           |
| 071 891 391               | يس ال                        |
| Trinidad & Tobago         | 1-800-711-2884               |
| Türkiye                   | +90 (212)291 38 65           |
| Україна                   | (044) 230-51-06              |
| 600 54 47 47              | رُمارَ ات العربية المتحدة    |
| United Kingdom            | www.hp.com/support           |
| United States             | 1-(800)-474-6836             |
|                           | (1-800 hp invent)            |
| Uruguay                   | 0004-054-177                 |
| Venezuela (Caracas)       | 58-212-278-8666              |
|                           | 0 900 474 69369              |
| Venezuela                 | 0-000-174-00300              |

#### Notice

The information contained in this document is subject to change without notice. All rights reserved. Reproduction, adaptation, or translation of this material is prohibited without prior written permission of Hewlett-Packard, except as allowed under copyright laws. The only warranties for HP products and services are set forth in the express warranty statements accompanying such products and services. Nothing herein should be construed as constituting an additional warranty. HP shall not be liable for technical or editorial errors or omissions contained herein.

# ดำชี้แจง

ข้อมูลในเอกสารนี้อาจเปลี่ยนแปลงได้โดยไม่จำเป็นต้องแจ้งให้ทราบ สงวนลิขสิทธิ์ ห้ามทำซ้ำ ดัดแปลง หรือแปลเอกสารนี้โดยไม่ได้รับความยินย อมเป็นลายลักษณ์อักษรจาก Hewlett-Packard เว้นแต่จะได้รับอนุญาตตาม กฎหมายลิขสิทธิ์ การรับประกันผลิตภัณฑ์และบริการของ HP เป็นไปตาม เงื่อนไขการรับประกันที่ได้ระบุไว้อย่างชัดแจ้งสำหรบสินค้าและบริการนั้น ๆ เท่านั้น ไม่ควรตีความข้อความใด ๆ ในที่นี้ว่าเป็นการรับประกันเพิ่มเดิม HP จะไม่รับผิดชอบหากข้อความในเอกสารนี้มีข้อผิดตกยกเว้นประการใด ทั้งในทางเทคนิดและภาษา

## Pemberitahuan

Informasi yang dimuat dalam dokumen ini dapat berubah tanpa pemberitahuan. Semua hak dilindungi undang-undang. Dilarang melakukan reproduksi, adaptasi atau terjemahan materi ini tanpa izin tertulis sebelumnya dari Hewlett-Packard, kecuali seperti yang diperbolehkan dalam undang-undang hak cipta. Satu-satunya jaminan untuk produk dan layanan HP tercantum pada pernyataan jaminan yang menyertai produk dan layanan tersebut. Tidak ada satu hal pun dalam dokumen ini yang dapat dianggap sebagai jaminan tambahan. HP tidak bertanggung jawab atas kesalahan atau kelalaian teknis atau redaksional dalam

## Installation help

#### No power?

Verify the following:

- The printer power cord is connected to an electrical outlet.
- The power cord is firmly connected to the power supply or adapter.
- The power supply is firmly connected to the printer.

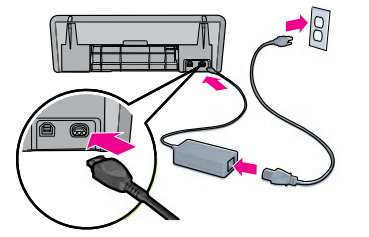

# English

#### Windows installation help

#### No plug and play?

- Make sure the printer is connected and is turned on.
- Make sure the USB cable is firmly attached from your computer to the printer directly, without using a USB hub.
- If the none of the above steps work, unplug the USB cable, re-insert the software CD and follow the onscreen instructions.
- Temporarily disable any software firewall and close any anti-virus programs. Re-start these programs after the printer software is installed.

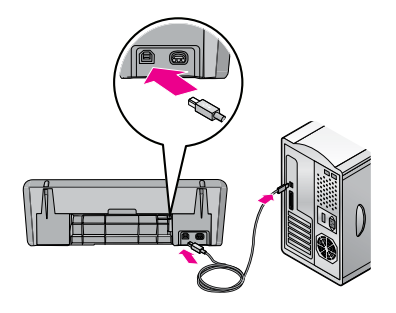

## **Printer help**

#### Printer prints on multiple sheets

#### at once

If this happens, check the following:

Paper weight: Use paper that is within the recommended specifications.

Letter Paper: 65 to 90 g/m<sup>2</sup> (16 to 24 lb) Legal Paper: 70 to 90 g/m<sup>2</sup> (20 to 24 lb) Envelopes: 70 to 90 g/m<sup>2</sup> (20 to 24 lb) Cards: Up to 200 g/m<sup>2</sup> (110-lb index maximum) Photo Paper: Up to 280 g/m<sup>2</sup> (75-lb index maximum)

 Paper tray: Reload the paper into the paper tray, pushing the paper until you feel resistance, and then slide the paper guide firmly against the edge of the paper stack.

#### Printer does not feed paper

Try one or more of the following solutions:

- Reduce the number of sheets in the input tray.
- Remove paper from the input tray, and reload it.
- Use only one type of paper at a time.
- Use a different type of paper.

#### Paper jam

- 1. Remove the paper from the paper tray.
- If you are printing labels, verify that a label did not become detached from the label sheet while passing through the printer.
- 3. Turn off the printer.
- 4. Disconnect the printer power cord from the electrical outlet.
- Remove the rear access door. Press the handle to the right, and then pull out the door.

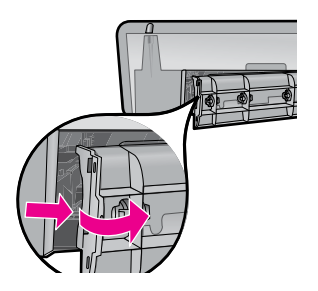

6. Remove the paper jam from the back of the printer, and then replace the rear access door securely.

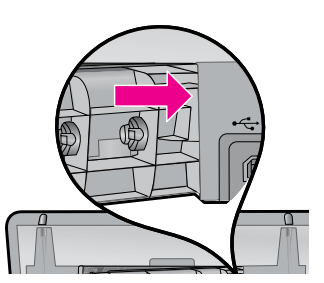

- If the paper jam cannot be removed from the back of the printer, raise the printer cover, remove the paper jam from the front of the printer, and then lower the cover.
- 8. Reload paper in the paper tray.
- 9. Reconnect the printer power cord to the electrical outlet.
- 10. Turn on the printer.
- 11. Reprint the document.

## Print job stuck in queue (Windows)

If the printer stops printing before the job is complete, the print job might be stalled in the print queue.

- Verify that you are using the default printer to print your documents. Check the **Printers** or **Printers and Faxes** folder on your computer and make sure your printer icon has a check mark next to it. If you have multiple icons of the same printer, delete the extra icons.
- Make sure that your printer is not set to pause printing. Right-click the printer icon and check the shortcut menu.
- If the print service has stopped responding, locate the Administrative Tools folder on your computer, double-click Services, and then double-click Print Spooler. Click Stop, and then click Start to restart the print service.

#### Ink usage

**Note**: Ink from the cartridges is used in the printing process in a number of different ways, including in the initialization process, which prepares the device and cartridges for printing, and in printhead servicing, which keeps print nozzles clear and ink flowing smoothly. In addition, some residual ink is left in the cartridge after it is used. For more information, see www.hp.com/go/inkusage.

#### Minimum system requirements

For information on minimum system requirements, see the Readme. To access the Readme file, click **Start** > **All Programs** > **HP** > **Deskjet D2500 series** > **Readme**.

## วิธีการติดตั้ง

## ไฟไม่เข้า**?**

ตรวจสอบดังต่อไปนี้:

- สายไฟของเครื่องพิมพ์เสียบอยู่กับเต<sup>้</sup>ารับของระบบไฟฟ้า
- สายไฟต่ออยู่กับตัวจ่ายกระแสไฟฟ้าหรือหม้อแปลงไฟอย่างแน่นหนา
- สายไฟต่ออยู่่กับเครื่องพิมพ์อย่างแน่นหนา

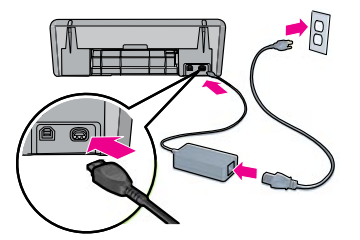

## วิธีการติดตั้งในระบบ Windows

## ไม่มีระบบปลั๊กแอนด์เพลย์**?**

- ตรวจสอบว่าเครื่องพิมพ์ต่ออยู่และเปิดทิ้งไว้
- ตรวจสอบว่าได้ต่อสาย USB จากคอมพิวเตอร์ถึงเครื่องพิมพ์โดยตรง เรียบร้อยแล้ว โดยไม่ผ่านฮับ USB
- หากขั้นตอนในข้างต้นไม่ได้ผล ให้ถอดสาย USB ออก ใส่แผ่นซีดี ชอฟต์แวร์ไหม่อีกครั้งแล้วปฏิบัติตามคำแนะนำบนหน้าจอ
- ปิดการทำงานของโปรแกรมไฟร์วอลล์และโปรแกรมป้องกันไวรัส ชั่วคราว เริ่มต้นโปรแกรมเหล่านี้ใหม่หลังจากติดตั้งซอฟต์แวร์เครื่องพิ มพ์เรียบร้อยแล้ว

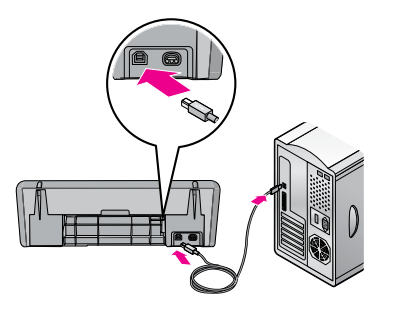

# วิธีใช้เครื่องพิมพ์

#### เครื่องพิมพ์มีการพิมพ์ลงบนกระดาษ ครั้งละหล ายแผ่น

หากเกิดเหตุการณ์เช่นนี้ โปรดตรวจสอบดังน้:

- น้ำหนักกระดาษ: ไข้กระดาษที่มีคุณสมบัติดามที่แนะนำ กระดาษ Letter: 65 ถึง 90 g/m² (16 ถึง 24 ปอนด์) กระดาษ Legal: 70 ถึง 90 g/m² (20 ถึง 24 ปอนด์) ซองจดหมาย: 70 ถึง 90 g/m² (20 ถึง 24 ปอนด์) การ์ด: ไม่เกิน 200 g/m² (การ์ดดัชนี 110 ปอนด์ สูงสุด) กระดาษภาพถ่าย: ไม่เกิน 280 g/m² (การ์ดดัชนี 75 ปอนด์ สูงสุด)
- ถาดกระดาษ: ไล่กระดาษลงในถาดกระดาษอีกครั้ง ดันกระดาษเข้าไป จนรู้สึกถึงแรงต้าน จากนั้นเลื่อนด้วปรับแนวกระดาษให้ชิดพอดีกับ ขอบของกองกระดาษ

## เครื่องพิมพ์ไม่ป้อนกระดาษ

ลองแก้ด้วยวิธีดังต่อไปนี้:

- ลดจำนวนกระดาษในถาดป้อนกระดาษ
- นำกระดาษออกจากถาดป้อนกระดาษแล้วจึงใส่กลับเข้าไปใหม่
- ใช้กระดาษครั้งละชนิดเท่านั้น
- ใช้กระดาษชนิดอื่น

#### กระดาษติด

- 1. น้ำกระดาษออกจากถาดกระดาษ
- หากกำลังพิมพ์ป้ายฉลาก โปรดตรวจสอบว่าไม่มีป้ายฉลากหลุดออก จากแผ่นติดป้ายฉลากในระหว่างที่กระดาษผ่านเข้าสู่เครื่องพิมพ์
- ปิดเครื่องพิมพ์
- ถอดปลั๊กเครื่องพิมพ์ออกจากเต้ารับของระบบไฟฟ้า
- 5. นำฝาด้านหลังออก กดที่จับไปทางด้านขวา แล้วจึงดึงฝาออก

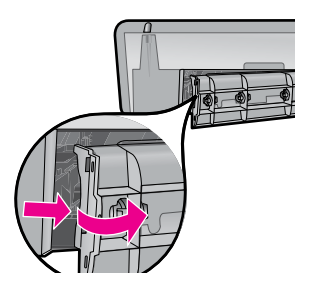

 นำกระดาษที่ติดออกจากด้านหลังเครื่องพิมพ์ แล้วใส่ฝาด้านหลัง กลับเข้าที่

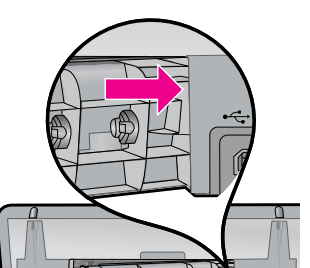

- หากไม่สามารถนำกระดาษที่ติดออกจากด้านหลังของเครื่องพิมพ์ ให้ยกฝาของเครื่องพิมพ์ขึ้น นำกระดาษที่ติดออกจากด้านหน้า ของเครื่องพิมพ์ แล้วจึงปิดฝาลง
- ใส่กระดาษลงในถาดกระดาษอีกครั้ง
- เสียบปลั๊กเครื่องพิมพ์เข้ากับเต้ารับของระบบไฟฟ้า
- 10. เปิดเครื่องพิมพ์
- 11. พิมพ์เอกสารอีกครั้ง

# งานพิมพ์ค้างอยู่ในคิว (Windows)

หากเครื่องพิมพ์หยุดพิมพ์ก่อนที่งานจะเสร็จสมบูรณ์ งานพิมพ์อาจถูกพัก ไว้ในคิวการพิมพ์

- ตรวจสอบว่าคุณกำลังไข้เครื่องพิมพ์ที่เป็นค่าเริ่มต้นในการพิมพ์เอกสาร ตรวจสอบโฟลเดอร์ Printers (เครื่องพิมพ์) หรือ Printers and Faxes (เครื่องพิมพ์และโทรสาร) ในเครื่องคอมพิวเตอร์ และตรวจสอบ ว่ามีการทำเครื่องหมายหน้าไอคอนของเครื่องพิมพ์ หากมีไอคอนของ เครื่องพิมพ์เดียวกันหลายไอคอน โปรดฉบไอคอนที่เกินออก
- ตรวจสอบว่าไม่ได้มีการตั้งค่าเครื่องพิมพ์ให้พักการพิมพ์ คลิกขวาที่
   ไอคอนเครื่องพิมพ์ และตรวจสอบเมนูลัด
- หากเซอร์วิสการพิมพ์หยุดการดอบสนอง ให้ไปที่โฟลเดอร์
   Administrative Tools (เครื่องมือสำหรับผู้ดูแล)
   ในเครื่องคอมพิวเตอร์ ดับเบิลคลิกที่ Services (เซอร์วิส)
   แล้วดับเบิลคลิกที่ Print Spooler (ที่พักข้อมูล) คลิก Stop (หยุด)
   แล้วคลิก Start (เริ่ม) เพื่อรีสตาร์ทเซอร์วิสการพิมพ์

## การใช<sup>้</sup>หมึก

หมายเหตุ: หมึกจากตลับหมึกจะถูกใช้ในขั้นตอนการพิมพ์ในลักษณะ ต่าง ๆ รวมถึงในขั้นตอนการเริ่มต้นใช้งานซึ่งจะจัดเตรียมอุปกรณ์และ ดลับหมึกให้พร้อมสำหรับการพิมพ์ และในการบำรุงรักษาหัวพิมพ์ซึ่งจะทำ ให้หัวพ่นหมึกสะอาดและหมึกไหลอย่างต่อเนื่อง นอกจากนี้หมึกบางส่ว นจะยังคงอยู่ในตลับหมึกพิมพ์หลังจากการใช้งาน สำหรับรายละเอียด เพิ่มเติม กรุณาดูฑ์ www.hp.com/go/inkusage

## ข้อกำหนดขั้นต่ำของระบบ

สำหรับรายละเอียดเพิ่มเดิมเกี่ยวกับข้อกำหนดขั้นต่ำของระบบ กรุณาดูที่ Readme (โปรดอ่าน) ในการเข้าสู่ไฟล์ Readme คลิกที่ Start (เริ่มต้น) > All Programs (โปรแกรมทั้งหมด) > HP > Deskjet D2500 series > Readme

## Bantuan instalasi

#### Pastikan hal-hal berikut:

Pastikan hal-hal berikut:

- Kabel listrik printer terhubung ke stop kontak listrik.
- Kabel listrik terhubung kencang dengan catu daya atau adaptor.
- Catu daya terhubung kencang dengan printer.

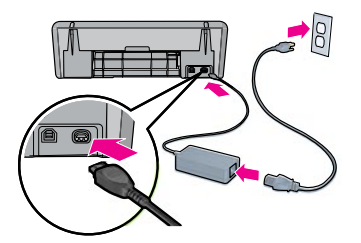

#### Bantuan instalasi Windows

#### Dipasang tidak langsung hidup?

- Pastikan printer telah terhubung dan dihidupkan.
- Pastikan kabel USB terpasang dengan kencang dari komputer ke printer secara langsung, tanpa menggunakan hub USB.
- Jika tidak satu pun langkah di atas berhasil, cabut kabel USB, masukkan lagi CD perangkat lunak dan ikuti instruksi pada layar.
- Nonaktifkan dahulu perangkat lunak firewall dan matikan semua program anti-virus. Jalankan kembali program-program ini setelah perangkat lunak printer terinstal.

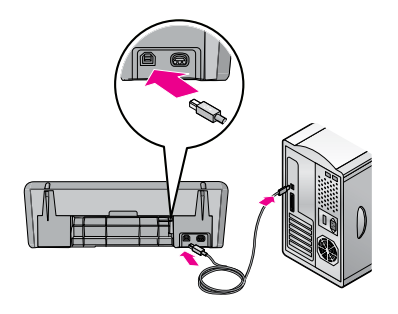

#### **Bantuan printer**

#### Printer mencetak pada lebih dari satu kertas sekaligus

Jika ini terjadi, periksalah hal-hal berikut ini:

- Berat kertas: Gunakan kertas dengan ukuran sesuai spesifikasi yang disarankan.
   Kertas ukuran Letter: 65 s.d. 90 g/m² (16 s.d. 24 lb)
   Kertas ukuran Legal: 70 s.d. 90 g/m² (20 s.d. 24 lb)
   Amplop: 70 s.d. 90 g/m² (20 s.d. 24 lb)
   Kartu: Hingga 200 g/m² (indeks maksimum 110-lb)
   Kertas Foto: Hingga 280 g/m² (indeks maksimum 75-lb)
- Baki kertas: Muatkan kembali kertas ke dalam baki kertas, dengan mendorong kertas sampai terasa tertahan, lalu geser penuntun kertas kuat-kuat sampai menempel pada tepi tumpukan kertas.

#### Printer tidak mengumpan kertas

Coba satu atau lebih solusi berikut ini:

- Kurangi jumlah kertas dalam baki masukan.
  Keluarkan kertas dari baki masukan, kemudian muatkan lagi.
- Gunakan hanya satu tipe kertas setiap kalinya.
- Gunakan jenis kertas yang berbeda.

#### Kertas macet

- 1. Keluarkan kertas dari baki kertas.
- Jika Anda mencetak label, pastikan label tidak terlepas dari lembaran label sewaktu melewati printer.
- 3. Matikan printer.
- 4. Lepaskan kabel listrik printer dari stop kontak listrik.
- 5. Lepaskan pintu akses belakang. Tekan pegangan ke kanan, kemudian tarik keluar pintunya.

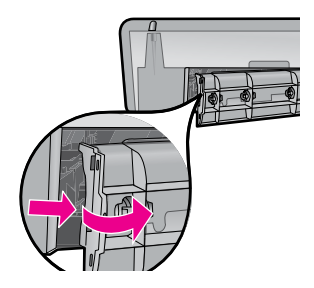

 Keluarkan kertas yang macet dari belakang printer, lalu pasang kembali pintu akses belakang dengan benar.

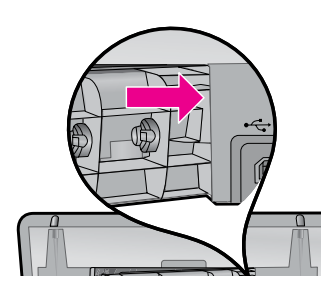

- Jika kertas macet tidak bisa dikeluarkan dari bagian belakang printer, angkat penutup printer, keluarkan kertas yang macet dari bagian depan printer, kemudian turunkan penutup.
- 8. Muatkan kembali kertas dalam baki kertas.
- 9. Hubungkan kembali kabel listrik printer ke stop kontak listrik.
- 10. Hidupkan printer.
- 11. Cetak ulang dokumen.

#### Pekerjaan mencetak tertumpuk di antrian (Windows)

Jika printer berhenti mencetak sebelum pekerjaan selesai, pekerjaan mencetak mungkin terhenti di antrian cetak.

- Pastikan bahwa Anda menggunakan printer standar (default) untuk mencetak dokumen. Periksa folder Printers atau Printers and Faxes pada komputer dan pastikan pada ikon printer sudah terdapat tanda centang di dekatnya. Jika ada lebih dari satu ikon untuk printer yang sama, hapus ikon ekstra.
- Pastikan bahwa printer Anda tidak disetel ke pause printing (jedakan pencetakan). Klik kanan ikon printer dan periksalah menu pintasan (shortcut).
- Jika print service berhenti merespons, carilah folder Administrative Tools pada komputer, klik dua kali Services, lalu klik dua kali Print Spooler. Klik Stop, lalu klik Start untuk menjalankan kembali print service.

#### Penggunaan tinta

Catatan: Tinta dari kartrid digunakan dalam proses pencetakan dalam sejumlah cara yang berbeda, termasuk proses inisialisasi, yang mempersiapkan perangkat dan kartrid untuk pencetakan, dan dalam pembersihan kepala cetak, yang menjaga nosel cetak tetap bersih dan tinta mengalir lancar. Selain itu, sedikit sisa tinta akan tertinggal dalam kartrid setelah habis digunakan. Untuk mendapatkan informasi lebih lanjut, baca www.hp.com/go/inkusage.

#### Persyaratan sistem minimum

Untuk informasi mengenai persyaratan sistem minimum, bacalah Readme. Untuk mengakses file Readme, klik **Start > All Programs > HP > Deskjet D2500 series > Readme**.

## Power requirements

| Power supply            | Input voltage             | Input frequency      |  |  |
|-------------------------|---------------------------|----------------------|--|--|
| HP Deskjet D2500 series |                           |                      |  |  |
| 0957-2242               | 100 to 240 Vac<br>(± 10%) | 50/60 Hz<br>(± 3 Hz) |  |  |
| 0957-2250               | 200 to 240 Vac<br>(± 10%) | 50/60 Hz<br>(± 3 Hz) |  |  |

## **Power Consumption**

Less than 2 watts average when ready 16 watts maximum average when printing Less than 2 watts average in sleep mode Less than 5 minutes to time to sleep mode Less than 1 watt maximum when off

# **Operating environment**

#### **Recommended operating conditions**

Termperature: 15° to 30°C (59° to 86°F) Humidity: 20 to 80% RH non-condensing **Maximum operating conditions** Termperature: 5° to 40°C (41° to 104°F) Humidity: 15 to 80% RH non-condensing

#### Maximum shipping conditions

Termperature: -40° to 60°C (-40° to 140°F) Humidity: 5 to 90% RH non-condensing

# <u>กระแสไฟฟ้าที่</u>ใช้

| ตัวจ่ายกระแสไฟฟ้า | แรงดันไฟฟ้าขาเข้า         | ความถี่ไฟฟ้าขาเข้า   |
|-------------------|---------------------------|----------------------|
| HP Deskjet D2500  | series                    |                      |
| 0957-2242         | 100 to 240 Vac<br>(± 10%) | 50/60 Hz<br>(± 3 Hz) |
| 0957-2250         | 200 to 240 Vac<br>(± 10%) | 50/60 Hz<br>(± 3 Hz) |

## กำลังไฟที่ใช

ต่ำกว่า 2 วัตต์โดยเฉลี่ยเมื่อพร้อมพิมพ์ มากที่สุด 16 วัตต์โดยเฉลี่ยขณะพิมพ์ ต่ำกว่า 2 วัตต์โดยเฉลี่ยในโหมดพัก ต่ำกว่า 5 นาทีในการเขาสูโหมดพัก มากที่สุดไม่เกิน 1 วัตต์เมื่อปิดเครื่อง

# สภาพแวดล<sup>้</sup>อมการทำงาน

สภาวะการทำงานที่แนะนำ อุณหภูมิ: 15° ถึง 30°C (59° ถึง 30.00°C) ความชื้น: 20 ถึง 80% RH ไม่มีไอน้ำ สภาวะที่สามารถทำงานได อุณหภูมิ: 5° ถึง 40°C (41° ถึง 40.00°C) ความชื้น: 15 ถึง 80% RH ไม่มีไอน้ำ สภาวะที่สามารถขนสงได้ อุณหภูมิ: -40° ถึง 60°C (-40° ถึง 140°F) ความชื้น: 5 ถึง 90% RH ไม่มีไอน้ำ

## Persyaratan daya

| Catu daya               | Voltase masukan             | Frekuensi masukan    |  |  |
|-------------------------|-----------------------------|----------------------|--|--|
| HP Deskjet D2500 series |                             |                      |  |  |
| 0957-2242               | 100 s.d. 240 Vac<br>(± 10%) | 50/60 Hz<br>(± 3 Hz) |  |  |
| 0957-2250               | 200 s.d. 240 Vac<br>(± 10%) | 50/60 Hz<br>(± 3 Hz) |  |  |

# Pemakaian Daya

Kurang dari 2 watt rata-rata saat siap digunakan 16 watt maksimum rata-rata saat mencetak Kurang dari 2 watt rata-rata dalam mode tidur Kurang dari 5 menit waktu hingga mode tidur Kurang dari 1 watt maksimum saat dimatikan

# Lingkungan pengoperasian

Kondisi pengoperasian yang dianjurkan Suhu: 15° s.d. 30°C (59° s.d. 30.00°C) Kelembaban: 20 s.d. 80% RH non-kondensasi Kondisi pengoperasian maksimum Suhu: 5° s.d. 40°C (41° s.d. 40.00°C)

Kelembaban: 15 s.d. 80% RH non-kondensasi

#### Kondisi maksimum saat pengiriman Suhu: -40° s.d. 60°C (-40° s.d. 140°F)

Sunu: -40 s.a. 00°C (-40° s.d. 140°F) Kelembaban: 5 s.d. 90% RH non-kondensasi

## HP printer limited warranty statement

| HP product              | Duration of limited warranty                                                                                                    |
|-------------------------|----------------------------------------------------------------------------------------------------|
| Software Media          | 90 days                                                                                                    |
| Printer                 | 1 year                                                                                                    |
| Print or Ink cartridges | Until the HP ink is depleted or the "end of warranty" date printed<br>on the cartridge has been reached, whichever occurs first. This<br>warranty does not cover HP ink products that have been refilled,<br>remanufactured, refurbished, misused, or tampered with. |
| Accessories             | 90 days                                                                                                    |

A. Extent of limited warranty

- Hewlett-Packard (HP) warrants to the end-user customer that the HP products specified above will be free from defects in materials and workmanship for the duration specified above, which duration begins on the date of purchase by the customer.
- For software products, HP's limited warranty applies only to a failure to execute programming instructions. HP does not warrant that the operation of any product will be interrupted or error free.
- HP's limited warranty covers only those defects that arise as a result of normal use of the product, and does not cover any other problems, including those that arise as a result of:
  - a. Improper maintenance or modification;
  - b. Software, media, parts, or supplies not provided or supported by HP;
  - c. Operation outside the product's specifications;
  - d. Unauthorized modification or misuse.
- 4. For HP printer products, the use of a non-HP cartridge or a refilled cartridge does not affect either the warranty to the customer or any HP support contract with the customer. However, if printer failure or damage is attributable to the use of a non-HP or refilled ink cartridge, HP will charge its standard time and materials charges to service the printer for the particular failure or damage.
- If HP receives, during the applicable warranty period, notice of a defect in any product which is covered by HP's warranty, HP shall either repair or replace the product, at HP's option.
- 6. If HP is unable to repair or replace, as applicable, a defective product which is covered by HP's warranty, HP shall, within a reasonable time after being notified of the defect, refund the purchase price for the product.
- 7. HP shall have no obligation to repair, replace, or refund until the customer returns the defective product to HP.
- 8. Any replacement product may be either new or like-new, provided that it has functionality at least equal to that of the product being replaced.
- 9. HP products may contain remanufactured parts, components, or materials equivalent to new in performance.
- 10. HP's Limited Warranty Statement is valid in any country where the covered HP product is distributed by HP. Contracts for additional warranty services, such as on-site service, may be available from any authorized HP service facility in countries where the product is distributed by HP or by an authorized importer.
- B. Limitations of warranty

TO THE EXTENT ALLOWED BY LOCAL LAW, NEITHER HP NOR ITS THIRD PARTY SUPPLIERS MAKES ANY OTHER WARRANTY OR CONDITION OF ANY KIND, WHETHER EXPRESS OR IMPLIED WARRANTIES OR CONDITIONS OF MERCHANTABILITY, SATISFACTORY QUALITY, AND FITNESS FOR A PARTICULAR PURPOSE.

- C. Limitations of liability
  - 1. To the extent allowed by local law, the remedies provided in this Warranty Statement are the customer's sole and exclusive remedies.
  - 2. TO THE EXTENT ALLOWED BY LOCAL LAW, EXCEPT FOR THE OBLIGATIONS SPECIFICALLY SET FORTH IN THIS WARRANTY STATEMENT, IN NO EVENT SHALL HP OR ITS THIRD PARTY SUPPLIERS BE LIABLE FOR DIRECT, INDIRECT, SPECIAL, INCIDENTAL, OR CONSEQUENTIAL DAMAGES, WHETHER BASED ON CONTRACT, TORT, OR ANY OTHER LEGAL THEORY AND WHETHER ADVISED OF THE POSSIBILITY OF SUCH DAMAGES.
- D. Local law
  - This Warranty Statement gives the customer specific legal rights. The customer may also have other rights which vary from state to state in the United States, from province to province in Canada, and from country to country elsewhere in the world.
  - 2. To the extent that this Warranty Statement is inconsistent with local law, this Warranty Statement shall be deemed modified to be consistent with such local law. Under such local law, certain disclaimers and limitations of this Warranty Statement may not apply to the customer. For example, some states in the United States, as well as some governments outside the United States (including provinces in Canada), may:
    - Preclude the disclaimers and limitations in this Warranty Statement from limiting the statutory rights of a consumer (e.g., the United Kingdom);
    - b. Otherwise restrict the ability of a manufacturer to enforce such disclaimers or limitations; or
    - c. Grant the customer additional warranty rights, specify the duration of implied warranties which the manufacturer cannot disclaim, or allow limitations on the duration of implied warranties.
  - 3. THE TERMS IN THIS WARRANTY STATEMENT, EXCEPT TO THE EXTENT LAWFULLY PERMITTED, DO NOT EXCLUDE, RESTRICT, OR MODIFY, AND ARE IN ADDITION TO, THE MANDATORY STATUTORY RIGHTS APPLICABLE TO THE SALE OF THE HP PRODUCTS TO SUCH CUSTOMERS.

#### ข้อความรับประกันแบบจำกัดสำหรับเครื่องพิมพ์ของ **HP**

| ผลิตภัณฑ์ของ HP | ระยะเวลารับประกัน                                                                                                    |
|-----------------|----------------------------------------------------------------------------------------------------|
| สื่อซอฟต์แวร์   | 90 วัน                                                                                                    |
| เครื่องพิมพ์    | 1ปี                                                                                                    |
| ตลับหมึกพิมพ์   | จนกว่าหมึกของ HP จะหมด หรือพุ่นจากวันที่ของการรับประกันซึ่งพิมพ์อยู่บนตลับหมึก ขึ้นอยู่<br>กับว่าข้อใดจะเกิดขึ้นก่อนการรับประกันนี้ไม่ครอบคลุมถึงผลิตภัณฑ์เกี่ยวกับหมึกของ HP ที่มี<br>การเติมหมึก ผลิตซ้ำ ปรับปรุงสภาพ ใช้งานผิดประเภท หรือมีการดัดแปลงแก้ไข |
| อุปกรณ์เสริม    | 90 วัน                                                                                                    |

#### ระยะเวลารับประกัน

- Hewlett-Packard (HP) ให้การรับประกันแก่ถูกค่าที่เป็นผู้ใช้ว่าผลิตภัณฑ์ของ HP ที่ระบุไว้ข้างต้น ปราศจากข้อบกพร่องด้านวัสดุและฝีมือการ ผลิตเป็นระยะเวลาที่กำหนดไว้ข้างต้น ซึ่งจะเริ่มต้นในวันที่ลูกค่าซื้อสินค้า
- สำหรับผลิตภัณฑ์ชอฟต์แวร์ การรับประกันอย่างจำกัดของ HP จะมีผลเฉพาะกรณีของความลุ่มเหลวในการประมวลผลคำสั่งโปรแกรมเท่านั้น HP ไม่รับประกันวาการทำงานของผลิตภัณฑใดจะไม่ขัดข้องหรือปราศจากข้อผิดพลาด
- การรับประกันอย่างจำกัดของ HP จะครอบคลุมเฉพาะข้อบกพร่องที่เกิดจากการใช้งานผลิตภัณฑ์ตามปกติ และไม่ครอบคลุมปัญหาอื่นใด รวมถึงปัญหาที่เกิดจาก:
  - a การบ้ารุงรักษาหรือดัดแปลงแก้ไขโดยไม่ถูกต้อง
  - b. การใช้ช่อฟต์แวร์ สือ ชิ้นส่วนอะไหล หรือวั้สดุสิ้นเปลืองที่ไม่ได้มาจาก หรือได้รับการสนับสนุนจาก HP หรือ
  - การใช้งานนอกเหนือจากข้อมูลจำเพาะของผลิตภัณฑ์
  - d การดัดแปลงหรือใช้งานผิดประเภทโดยไมได้รับอนุญาต
- 4. สำหรับผลิตภัณฑ์ประเภทเครื่องพิมพ์ของ HP การใช้ตลับัหมึกที่ไม่ไข่ของ HP หรือตลับหมึกที่นำมาเดิมหมึกใหม่จะไม่มีผลต่อการรับประกันของ ลูกค้าหรือสัญญาการสนับสนุนของ HP กับลูกค้า แต่หากเกิดความเสียหายกับเครื่องพิมพ์อันเนื่องมาจากการใช้ตลับหมึกที่ไม่ไข่ของ HP หรือตลับ หมึกที่นำมาเติมหมึกใหม่ หรือตลับหมึกที่หมดอายุการใช้งาน HP จะกิดค่าบริการและค่าวัสดุมาตรฐานในการช่อมบำรุงเครื่องพิมพ์สำหรับ ข้อบกพร่องหรือความเสียหายนั้น
- หากในระหว่างระยะเวลารับประกันที่มีผล HP ได้รับแจ้งให้ทราบถึงข้อบกพร่องของผลิตภัณฑ์ซึ่งอยู่ ในการรับประกันของ HP แล้ว HP จะเลือกที่ จะช่อมแชมหรือเปลี่ยนแทนผลิตภัณฑ์ที่บกพร่องดังกล่าว
- หาก HP ไม่สามารถข่อมแชมหรือเปลี่ยนแทนผลิตภัณฑ์ที่มีข้อบกพร่องดังกล่าวซึ่งอยู่ในการ รับประกันของ HP แล้ว ทาง HP จะคืนเงินค่า ผลิตภัณฑ์ให้ ภายในระยะเวลาที่เหมาะสม หลังจากได้รับแจ้งให้ทราบถึงข้อบกพร่องของผลิตภัณฑ์
- 7. HP ไมมีพันธะในการซอม เปลี่ยนแทน หรือคืนเงิน จนกว่าลกค่ำจะสงคืนผลิตภัณฑ์ที่มีข้อบกพรองแก่ HP
- 8. ผลิตภัณฑ์ที่เปลี่ยนแทนจะมีสภาพใหม่ หรือเหมือนใหม่ โดยที่มีการทำงานเทียบเท่ากับผลิตภัณฑ์ที่จะเปลี่ยนแทนนั้น
- ผลิตภัณฑ์ของ HP อาจประกอบด้วยขึ้นส่วน องค์ประกอบ หรือวัสดุที่นำมาผลิตใหม่ ซึ่งมีประสิทธิภาพเทียบเทากับของใหม่
- 10. การรับประกันอย่างจำกัดของ HP จะมีผลในประเทศ/พื้นที่ซึ่งผลิตภัณฑ์ที่รับประกันของ HP นั้น มีการจัดจำหน่ายโดย HP ท่านสามารถทำสัญญา รับบริการตามการรับประกันเพิ่มเติม เช่น การให้บริการถึงที่ ได้จากศูนย์บริการที่ได้รับอนุญาตของ HP ในประเทศ/พื้นที่ซึ่งจัดจำหน่ายผลิตภัณฑ์ โดย HP หรือผู้นำเข้าที่ได้รับอนุญาต

#### ข้อจำกัดของการรับประกัน

ภายในขอบเขตที่กฎหมายกำหนด HP และผู้จัดหาสินค้าที่เป็นบุคคลภายนอกของ HP จะไม่ไห้การรับประกันหรือเงื่อนไขอื่นใด ไม่ว่าจะโดย ขัดเจน หรือโดยนัย หรือการรับประกันโดยนัยเกี่ยวกับคุณค่าการเป็นสินค่ำ ความพึงพอใจ และความเหมาะสมต่อวัตถุประสงค์อย่างหนึ่งอย่างใด โดยเฉพาะ

- C. ข้อจำกัดความรับผิดชอบ
  - 1. ภายในขอบเขตที่กฎหมายท้องถิ่นกำหนด การทดแทนที่บัญญัติไว้ในข้อความการรับประกันนี้เป็นการทดแทนเพียงหนึ่งเดียวของลูกค่ำ
  - 2. ภายในขอบเขตที่กฏู้หมายท้องถิ่นกำหนด ยกเว้นภาระรับผิดข้อบที่กำหนดไว้อย่างชัดแจ่งในข้อความการรับประกันนี้ HP หรือผู้จัดหาสินค้าที่เป็น บุคคลที่สามของ HP จะไม่มีส่วนรับผิดชอบต่อความเสียหายทั้งในทางตรง ทางอ้อม ความเสียหายที่เป็นกรณีพิเศษ ที่เกิดขึ้นเอง เป็นเหตุสืบเนื่อง มาจากเหตุการณ์อื่น ไม่ว่าจะตามสัญญา การละเมิด หรือหลักการทางกฎหมายอื่นใด ไม่ว่าจะได้รับแจ้งให้ทราบเกี่ยวกับความเสียงที่จะเกิด ความเสียหาย ข้างต้นหรือไม่

#### D. กฎหมายในพื้นที่

- ข้อความการรับประกันนี้เป็นการระบุลิทธิ์จำเพาะทางกฎหมายแก่ลูกค้า ลูกค้าอาจมีลิทธิ์อื่นๆ ซึ่ง อาจต่างกันไปในแต่ละรัฐ สำหรับประเทศสหรัฐ อเมริกา และในแต่ละมณฑล สำหรับแถนาดา และในแต่ละประเทศ/พื้นที่ สำหรับส่วนอื่นๆ ทั่วโลก
- ภายในขอบเขตที่ข้อความการรับประกันนี้สอดคล้องกับกฎหมายห้องถิ่น ข้อความการรับประกันนี้จะถือว่าได้รับการปรับให้สอดคล้อง และเป็นไป ตามกฎหมายห้องถิ่นแล้ว ภายใต้ข้อบัญญัติของกฎหมายดังกล่าว การจำกัดความรับผิดชอบในข้อความการรับประกันนี้อาจไม่มีผลกับลูกค้า ตัวอย่างเช่น ในบางรัฐของสหรัฐอเมริกา รวมถึงบางรัฐบาลนอกเหนือจากสหรัฐอเมริกา (รวมถึงจังหวัดต่างฯ ในแตนดา) อาจมีข้อกำหนด:
  - สวยอาหายน แม่ N งฐายจลารฐอเมริกา รรมเพีย N รฐา เลนอกเทนอง กาลทรฐอเมริกา (รรมเพียงที่ ภิตาง) (แน่หนัง) (รามอกเทนด a. ป้องกันการจำกัดความรับผิดชอบในข้อความการรับประกัน เพื่อไม่ให้เป็นการจำกัดสิทธิ์ของลูกค้าตามกฎหมาย (เช่นในสหราชอาณาจักร);
  - b. ควบคุมการจำกัดภาระความรับผิดชอบของผู้ผลิตในทางอื่นๆ หรือ
  - ให้ลูก่ค่ำได้รับสิทธิ์ในการรับประกันเพิ่มเติม ระบระยะเวลาของการรับประกันโดยนัย ซึ่งผู้ผลิตไม่สามารถจำกัดความรับผิดชอบ หรือไม่ยอม ให้มีการจำกัดระยะเวลาของการรับประกันโดยนัย
- สำหรับการทำธุรกรรมของผู้บริโภคในออสเตรเลีย และนิวซีแลนด์ เรื่อนไขในข้อความการรับประกันนี้ ยกเว้นภายในขอบเขตที่กฎหมายกำหนด จะไม่ยกเว้น จำกัด หรือแก้ไข และเป็นสิทธิ์เพิ่มเติมจากสิทธิ์ตามกฎหมายที่มีผลต่อการขายผลิตภัณฑ์ของ HP ต่อลุกค้าดังกล่าว

#### Pernyataan jaminan terbatas printer HP

| Produk HP                          | Durasi jaminan terbatas                                                                                                    |
|------------------------------------|----------------------------------------------------------------------------------------------------|
| Media Perangkat Lunak              | 90 hari                                                                                                    |
| Printer                            | 1 tahun                                                                                                    |
| Print cartridge atau kartrid tinta | Sampai tinta HP habis atau tanggal "akhir jaminan" yang tertera<br>pada kartrid sudah tercapai, mana saja yang lebih dulu.<br>Jaminan ini tidak mencakup produk tinta HP yang sudah diisi<br>ulang, dimanufaktur ulang, dipulihkan, disalah-gunakan, atau<br>dikutak-katik. |
| Aksesori                           | 90 hari                                                                                                    |

A. Masa berlaku jaminan terbatas

- Hewlett-Packard (HP) menjamin kepada pelanggan pengguna-akhir, bahwa produk-produk HP yang ditentukan di atas akan bebas dari kerusakan dalam bahan dan pengerjaan selama masa yang ditentukan di atas, yang mana masa tersebut dimulai pada tanggal pembelian oleh pelanggan.
- Untuk produk-produk perangkat lunak, jaminan terbatas HP hanya berlaku untuk kegagalan melaksanakan petunjuk pemrograman. HP tidak menjamin bahwa pengoperasian produk apa pun akan bebas dari gangguan atau kesalahan.
- Jaminan terbatas HP hanya mencakup kerusakan yang timbul akibat penggunaan produk secara normal, dan tidak mencakup masalah lain apapun, termasuk yang timbul akibat dari:
  - a. Perawatan atau modifikasi yang tidak layak;
  - b. Perangkat lunak, media, suku-cadang, atau persediaan yang tidak disediakan atau didukung oleh HP;
  - c. Pengoperasian di luar spesifikasi produk;
  - d. Modifikasi yang tidak berwenang atau penyalah-gunaan.
- 4. Untuk produk-produk printer HP, penggunaan kartrid non-HP atau kartrid yang telah diisi ulang tidak mempengaruhi jaminan kepada pelanggan atau kontrak dukungan HP apa pun dengan pelanggan. Namun, jika printer gagal atau rusak karena penggunaan kartrid non-HP atau kartrid yang telah diisi ulang atau kartrid tinta kadaluwarsa, HP akan membebankan biaya waktu standar dan bahan untuk menservis printer, untuk kegagalan atau kerusakan tersebut.
- 5. Jika HP menerima pemberitahuan tentang kerusakan dalam produk apapun yang tercakup oleh jaminan HP sewaktu masa jaminan masih berlaku, maka HP akan memperbaiki atau mengganti produk, atas opsi HP.
- 6. Jika, sebagaimana berlaku, HP tidak dapat memperbaiki atau mengganti produk rusak, yang tercakup oleh jaminan HP, maka dalam batas waktu yang wajar setelah pemberitahuan tentang kerusakan, HP akan mengganti biaya pembelian untuk produk tersebut.
- 7. HP tidak berkewajiban untuk memperbaiki, mengganti, atau mengembalikan uang sampai pelanggan mengembalikan produk rusak ke HP.
- Produk pengganti apapun dapat merupakan produk baru atau seperti baru, asalkan produk tersebut memiliki fungsi yang setidaknya sama dengan produk yang diganti.
- Produk-produk HP dapat terdiri dari suku-cadang, komponen, atau bahan yang dimanufaktur ulang, yang kinerjanya sama seperti yang baru.
- 10. Keterangan Jaminan Terbatas HP berlaku di negara/wilayah manapun, di mana produk HP yang tercakup jaminan didistribusikan oleh HP. Kontrak untuk layanan jaminan tambahan, seperti layanan di tempat, dapat menjadi tersedia dari fasilitas servis HP resmi manapun di negara-negara/wilayah-wilayah tempat produk didistribusikan oleh HP atau oleh importir resmi.
- B. Pembatasan jaminan

SEJAUH DIIZINKAN OLEH UNDANG-UNDANG SETEMPAT, BAIK HP MAUPUN PIHAK KETIGA TIDAK MEMBUAT JAMINAN ATAU KETENTUAN LAIN APAPUN, BAIK TERSURAT ATAU TERSIRAT, MENGENAI KEMAMPUAN UNTUK DIPERDAGANGKAN (MERCHANTABILITY), KUALITAS YANG MEMUASKAN, SERTA KESESUAIAN UNTUK TUJUAN TERTENTU.

- C. Pembatasan tanggung jawab
  - 1. Sepanjang yang diijinkan oleh undang-undang setempat, ganti rugi yang diberikan dalam Keterangan Jaminan ini merupakan satu-satunya ganti-rugi ekslusif bagi pelanggan.
  - 2. SEBATAS YANG DIIJIŃKĂN OLEH HUKUM SETEMPĂT, KECUALI KEWAJIBAN-KEWAJIBAN YANG DITETAPKAN DALAM KETERANGAN JAMINAN INI, DAN DALAM HAL APAPUN, HP ATAUPUN PEMASOK PIHAK KETIGA TIDAK DIKENAKAN TANGGUNG JAWAB ATAS KERUSAKAN LANGSUNG, TIDAK LANGSUNG, KHUSUS, SEWAKTU-WAKTU, ATAUPUN SEBAGAI AKIBAT, BAIK BERDASARKAN KONTRAK, KELALAIAN, MAUPUN TEORI HUKUM LAINNYA DAN DILAPORKAN-TIDAKNYA KEMUNGKINAN ATAS KERUSAKAN DIMAKSUD.
- D. Undang-undang setempat
  - 1. Keterangan Jaminan ini memberikan kepada pelanggan hak hukum tertentu. Pelanggan kemungkinan memiliki juga hak lainnya yang berbeda pada setiap negara bagian di Amerika Serikat, dari propinsi lainnya di Kanada, dan dari negara/wilayah lainnya di seluruh dunia.
  - 2. Sebatas perbedaan antara Keterangan Jaminan ini dengan hukum setempat, maka Keterangan Jaminan akan diperbaiki agar seiring dengan hukum setempat yang dimaksud. Bedasarkan hukum setempat tersebut, mungkin penafian dan pembatasan tertentu dari Keterangan Jaminan ini tidak berlaku bagi pelanggan. Sebagai contoh, beberapa negara bagian di Amerika Serikat, dan beberapa pemerintahan di luar Amerika Serikat (termasuk propinsi-propinsi di Kanada), mungkin:
    - Melarang penafian dan pembatasan dalam Keterangan Jaminan ini untuk membatasi undang-undang hak konsumen (misalnya, di Kerajaan Inggris);
    - b. Kalau tidak, membatasi kemampuan produsen untuk memberlakukan penafian atau pembatasan dimaksud; atau
    - c. Memberikan hak jaminan tambahan bagi pelanggan, mencantumkan batas waktu jaminan yang ditetapkan, yang mana produsen tidak dapat menafikan, atau menerapkan pembatasan atas masa jaminan dimaksud.
  - PERSYARATAN DALAM KÉTERANGAN JAMINAN INI, KECUALI SEBATAS YANG DIIJINKAN OLEH HUKUM, TIDAK MENGECUALIKAN, MEMBATASI, ATAU MENGUBAH, DAN MENAMBAHKAN HAK UNDANG-UNDANG YANG DIWAJIBKAN, YANG BERLAKU ATAS PENJUALAN PRODUK-PRODUK HP KEPADA PARA PELANGGAN DIMAKSUD.

This page left intentionally blank.

ข้อมูลควบคุม

Halaman ini sengaja dibiarkan kosong.

## **Regulatory information**

#### Regulatory model identification number

For regulatory identification purposes, your product is assigned a Regulatory Model Number. The Regulatory Model Number for your product is VCVRA-0810. This regulatory number should not be confused with the marketing name (HP Deskjet D2500) or product numbers (CB671A etc.).

# ข้อมูลควบคุม

#### หมายเลขระบุรุ่นควบคุม

เพื่อจุดประสงค์ในการระบุผลิตภัณฑ์เพื่อการควบคุม ผลิตภัณฑ์ของท่านจะ ได้รับหมายเลขรุ่นควบคุม หมายเลขรุ่นควบคุมสำหรับผลิตภัณฑ์ของท่านคือ VCVRA-0810 กรุณาอย่าจำหมายเลขนี้สลับกับชื่อทางการตลาด (HP Deskjet D2500) หรือหมายเลขผลิตภัณฑ์ (CB671A ฯลฯ)

#### Find information

Troubleshooting, product specifications, legal notices, environmental, and additional regulatory information are included in the electronic Help that was placed on your computer.

#### ข้อมูลเพิ่มเติม

การแก้ปัญหา, คุณสมบัติของผลิตภัณฑ์, คำชี้แจงทางกฎหมาย,ข้อมูลด้าน สิ่งแวดล้อม, และข้อมูลจำเป็นอื่นๆ อยู่ใน ส่วนวิธีใช้แบบอิเล็กทรอนิกล์ซึ่งได้รับการ บันทึกลงในคอมพิวเตอร์ของคุณ

## Informasi resmi

#### Nomor identifikasi model resmi

Untuk tujuan identifikasi resmi, produk Anda memiliki Nomor Model Resmi. Regulatory Model Number (Nomor Model Resmi) untuk produk Anda adalah VCVRA-0810. Nomor resmi ini jangan dikelirukan dengan nama pemasaran (HP Deskjet D2500) atau nomor produk (CB671A dsb.).

#### Menemukan informasi

Pemecahan masalah, spesifikasi produk, pemberitahuan masalah hukum, lingkungan dan informasi resmi tambahan disertakan dalam Bantuan elektronik yang ada pada komputer.

|    | L  |   |  |
|----|----|---|--|
| EN | TH | D |  |

| Print cartridge selection numbers<br>หมายแลขชดตลับเหมืกพิมพ์ | Black<br>สีดำ<br>Hitam                     | 60 |
|--------------------------------------------------------------|--------------------------------------------|----|
| Nomor pemilihan kartrid cetak                                | Tri-color<br>สามสี<br>Tri-color [Triwarna] | 60 |

Your printer might have introductory print cartridges. Replacement cartridges print more than introductory cartridges. เครื่องพิมพ์ของคุณอาจมาพร้อมกับตลับหมึกพิมพ์เริ่มต้น ดลับหมึกพิมพ์ทดแทนจะสามารถพิมพ์ได้มากกว่า ดลับหมึกพิมพ์สำหรับเริ่มต้น Printer Anda dilengkapi dengan kartrid cetak perkenalan. Kartrid pengganti memiliki kapasitas cetak yang lebih daripada kartrid perkenalan.

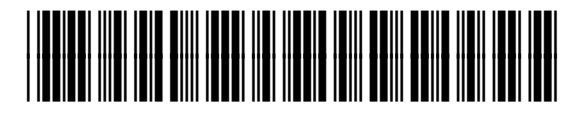

\*CB671-90027\*

© 2007 Hewlett-Packard Development Company.

Windows® is a U.S. registered trademark of Microsoft Corporation.

Printed in [country] 12/2007 Printed in [country] 12/2007 Printed in [country] 12/2007

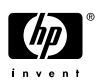